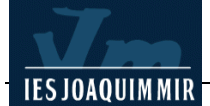

## Imatges amb múltiples enllaços: mapes

La finalitat d'aquesta pràctica és ampliar amb un mapa sensible el centre d'informació de la Garrotxa. En acabar, fent clic al nom d'un municipi s'ha d'enllaçar amb l'objectiu corresponent de la pàgina **municipis.htm** 

Recupereu la pàgina **garrotxa.htm** i inseriu la imatge **garrotxa.jpg** en el lloc de la pàgina que us sembli més oportú.

Seleccioneu la imatge fent clic al seu interior. Apareixerà la finestra **Propiedades**. Si no apareix tota la informació de la finestra feu clic a la fletxa d'ampliació situada a l'angle inferior dret. Disposareu de tota una sèrie d'opcions per crear el mapa d'imatge:

| III ▼ Propiedades III. |                    |                                                        |   |  |  |  |  |
|------------------------|--------------------|--------------------------------------------------------|---|--|--|--|--|
| T. Star                | Imagen, 49K An 450 | Origen es 01-08/garrotxa.jpg 😳 🗀 Alt 🔽 Clase Ninguna 💌 | ? |  |  |  |  |
|                        | Al 400             | Vínculo 💷 🧐 🗁 Edición 🥔 🗐 🔟 🍕 🕕 🚹                      |   |  |  |  |  |
| Mapa                   | Espacio V          | Destino 🛛 🕑 Borde 📃 볼 볼                                |   |  |  |  |  |
|                        | 🗅 💟 Espacio H 📃    | Orig 🕒 🗘 🗀 Alinear Predeterminado 🔽                    | _ |  |  |  |  |

Seleccioneu **Herramienta zona intercativa oval**. Col·loqueu el punter del ratolí a la zona del gràfic corresponent a Olot (veureu que el punter ara té forma de creu). Feu clic i arrossegueu fins a crear una zona interactiva. Aquesta zona es pot moure fent servir les fletxes del teclat.

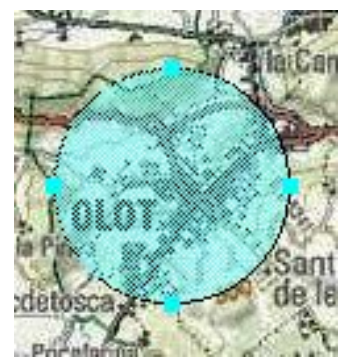

S'activarà una nova finestra on podreu definir els paràmetres de la zona interactiva creada.

Ompliu els camps tal i com es veu a la imatge:

| × | Zona interactiva  | Vincylo municipis.h<br>Destino | tm#olot 🕒 💽 | Alt Municipis de la Garrotxa |
|---|-------------------|--------------------------------|-------------|------------------------------|
|   | Mapa localitzacio | _                              |             |                              |
|   |                   |                                |             |                              |

- Al camp Vínculo escriviu o seleccioneu municipis.htm#olot. Fixeu-vos que es tracta d'un enllaç a l'objectiu #olot de la pàgina municipis.htm. Assegureu-vos del nom exacte de l'objectiu per evitar errors en els enllaços.
- Mapa: escriviu el nom específic localitzacio. Aquesta opció és interessant si utilitzeu molts mapes d'imatges al mateix document.
- Alt: escriviu el text que vulgueu mostrar com a text alternatiu en els navegadors que només admeten text o bé quan l'usuari passa per sobre de la imatge el punter del ratolí. En aquest cas escriviu Municipis de la Garrotxa.
- Destino: podeu deixar-lo en blanc. Aquest camp estableix com s'obrirà l'arxiu vinculat. Si desplegueu les seves opcions veureu \_blank (carrega el

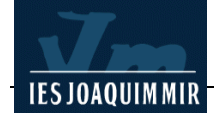

document vinculat en una nova finestra sense nom del navegador), **\_\_parent** (carrega el document vinculat en un marc o a la finestra principal del marc que conté el vincle), **\_\_self** (carrega el document vinculat a la mateixa finestra o marc que el vincle -és el que té predeterminat el programa i per tant no és necessari activar-lo-) i **\_\_top** (carrega el document vinculat a la finestra completa del navegador, eliminant tots els marcs).

Repetiu l'acció per a diversos dels municipis referenciats a la pàgina **municipis.htm**. En acabar, deseu la pàgina. Visualitzeu-la en els navegadors i comproveu el seu funcionament.